## How to configure your Outlook GMail account

## "Why should I use Outlook for my Gmail address?

Although the web based system of Google Gmail is one of the most feature rich webmail platforms, you may want to handle your Gmail account & messages from a client email software program such as Microsoft Outlook. For example, if you are using other email addresses and not just the Gmail account, most likely you would want to read and handle all your email accounts from the same interface & program.

## :: Configuring the Outook Gmail settings.

• .Below, we will detail how to setup Microsoft Office Outlook 2000 or higher to send, receive and store email messages for a Gmail address. Before getting started, please make sure you know your Gmail email address and your Gmail password.

Start Outlook: from the main Outlook window, go to Tools -> Email Accounts.

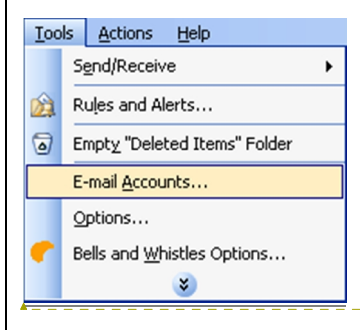

On the Outlook popup window, select to "Add a new e-mail account" and click on Next.

Formatted: Font: (Default) Times New Roman, 18 pt, Bold

Formatted: Font: (Default) Times New Roman, 12 pt

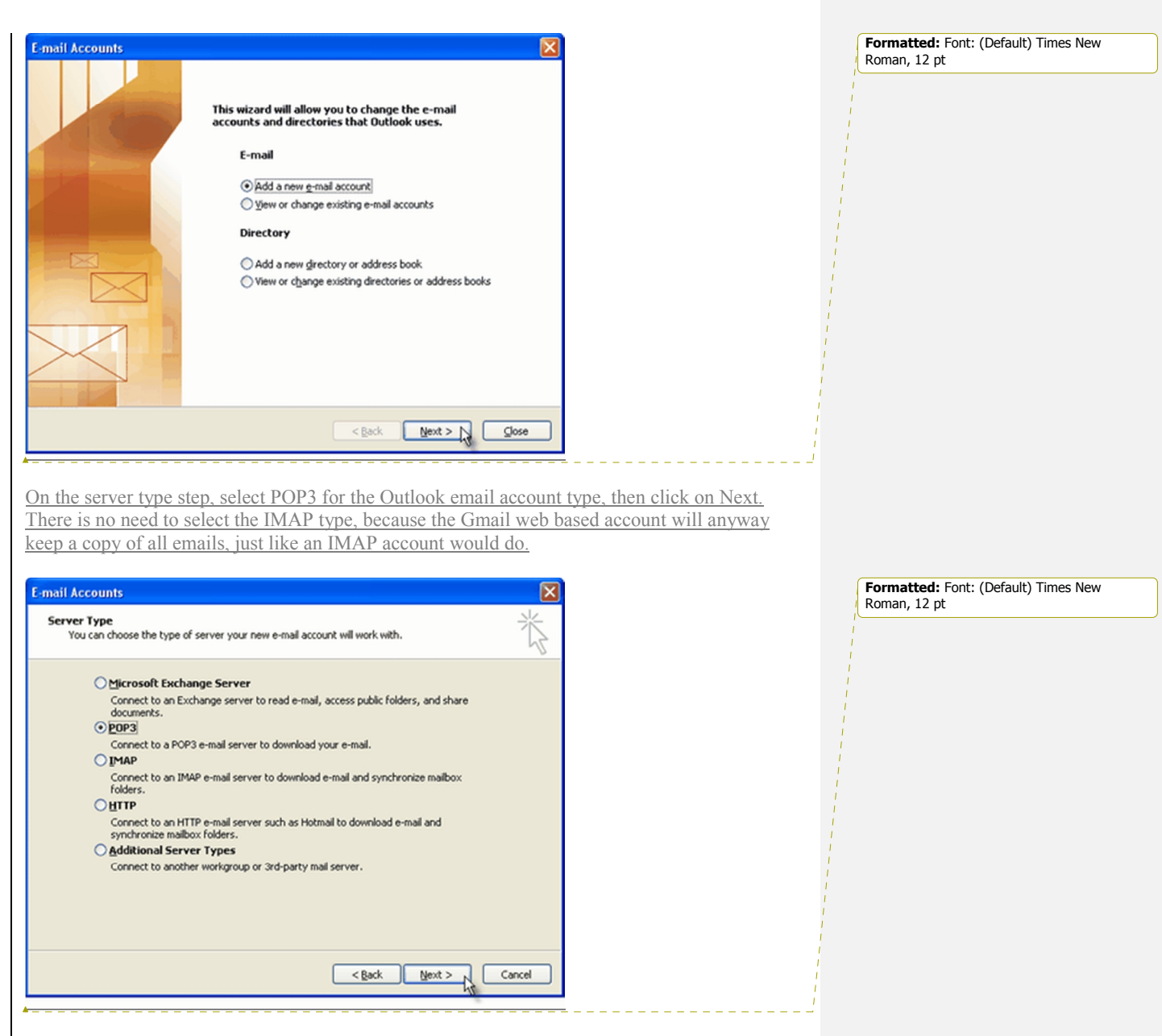

On the next screen, you will have to specify your Outlook Gmail settings, such as your Gmail username and password, Gmail server addresses, Gmail server ports and Outlook Gmail display name.

• On the User Information section, enter your Name (it can be anything, but remember this is going to be the name/text that people will see when you will send them an email via your Outlook Gmail account) and your Gmail email address.

• On the Server Information section, enter the Google Gmail servers:

- Incoming mail server: pop.gmail.com

- Outgoing mail server: smtp.gmail.com. As an alternative, you may setup any other outgoing mail server that you have access to, such as your ISP's SMTP server or your own hosted outgoing server. However, if you setup a 3rd party outgoing mail server, you will not have access to sent emails via your web based Gmail account panel.

• On the Logon Information section, enter your Gmail User Name (which is the same as your Gmail email address) and your Gmail password. Tick the box "Remember password" in order to make Outlook to store the Gmail password, so it will not ask you about it every time when Outlook will send/receive emails for the Gmail account.

• Click on the "More Settings" button and go to the "Advanced" window tab.

- On the "Incoming server (POP3)" field, enter 995 and mark the box "This server requires an encrypted connection (SSL)";

- On the "Outgoing server (SMTP)" field, enter 465 and mark the box "This server requires an encrypted connection (SSL)".

You can also change the server timeouts period: this defines the time interval for which Outlook will wait to establish a Gmail connection, before triggering a connection error. The slower your Internet connection is, the greater period you should put.

The "Delivery" options are not important for an Outlook Gmail account: no matter what you would change here, Gmail will always keep a copy of each email on the Gmail server.

| Internet E-mail Settings                                                                                                    |  |  |  |
|----------------------------------------------------------------------------------------------------|--|--|--|
| General Outgoing Server Connection Advanced                                                                                                    |  |  |  |
| Server Port Numbers<br>Incoming server (POP3): Use Defaults<br>This server requires an encrypted connection (SSL)<br>Outgoing server (SMTP): 465<br>This server requires an encrypted connection (SSL) |  |  |  |
| Server Timeouts                                                                                                    |  |  |  |
| Delivery                                                                                                    |  |  |  |
| Remove from server after 10 😂 days                                                                                                    |  |  |  |
| Remove from server when deleted from 'Deleted Items'                                                                                                    |  |  |  |
| OK Cancel                                                                                                    |  |  |  |

When you are done setting up your Outlook Gmail advanced settings, click on OK to return to the Outlook Gmail account window.

| E-mail Account                                                              | s                                                                   |                                                                                                    | X                                                                                |
|-----------------------------------------------------------------------------|---------------------------------------------------------------------|----------------------------------------------------------------------------------------------------|----------------------------------------------------------------------------------|
| Internet E-ma<br>Each of the                                                | ail Settings (POP3)<br>ese settings are required to o               | get your e-mail account working.                                                                                                    | ×                                                                                |
| User Informat                                                               | ion                                                                 | Server Information                                                                                                    |                                                                                  |
| Your Name:                                                                  | User                                                                | Incoming mail server (POP3):                                                                                                    | pop.gmail.com                                                                    |
| E-mail Address:                                                             | user@gmail.com                                                      | Outgoing mail server (SMTP):                                                                                                    | smtp.gmail.com                                                                   |
| Logon Informa<br>Liser Name:<br>Password:<br>Log on using:<br>Authenticatio | ation<br>username@gmail.com<br>************************************ | Test Settings<br>After filling out the information<br>recommend you test your acc<br>button below. (Requires netw<br>Test Account Settings) | n on this screen, we<br>surk by clicking the<br>ork connection)<br>More Settings |
|                                                                             |                                                                     | < <u>B</u> ack                                                                                                    | Next > Cancel                                                                    |

To verify your Outlook Gmail setup, click on the "Test Account Settings" button: this will make Outlook to attempt to login to your Gmail account and to send & receive an Outlook test email. If the test will succeed, you will notice the test email in your Outlook Inbox folder. If the test fails, Outlook will prompt you with the error messages - most likely, you didn't setup the correct server settings or the Gmail password is wrong.